### Formatting CSV Spreadsheet: The column titles are case sensitive

- Column A heading is CPT
  - Column A allow 5 digit numbers if you are adding allowed amount for CPT 00100, the lead 0s must be present.
- Column B heading is Modifier
  - Column B cannot contain multiple modifiers in the same cell. If multiples occur, separate into new line.
  - You cannot have multiple modifier columns. If multiples occur, please separate.
- Column C heading needs to be Fee
  - Column C *can not* include dollar sign '\$' symbol or commas ","
    - \*When dealing with RVUs, file is set up the same, but Fee Column will be the RVU Column. Still name the RVU Column **Fee**

Additional File Formatting Rules:

- Delete extra blank lines in the csv file
- No colors or shading; stick with black and white as basic as possible
- Excel file must be saved as CSV format or file will not upload into PM

|   | Α     | В        | С    |
|---|-------|----------|------|
| 1 | CPT   | Modifier | Fee  |
| 2 | 10060 |          | 113  |
| 3 | 10060 | 80       | 22.6 |
| 4 | 10060 | AS       | 22.6 |
| 5 | 10061 |          | 226  |
| 6 | 10061 | 80       | 45.2 |
| 7 | 10061 | AS       | 45.2 |
| 8 |       |          |      |

### Technicalities

- The Default Charge Fee Schedule labeled Fee ID = 0 (zero), are viewable in the Procedure Code Library.
- If you have more than one charge fee schedule, it's called a Fee For Service (FFS), and the fees will NOT be found in the Procedure Code Library.
  - An FFS Charge Fee Schedule must be linked to one of the following: insurance or provider (with or without facility as an added filter)
- Fee schedules are not shared between databases linked to a Master Library.
- Fee schedules are linked to the Insurance 'Billing ID' and Billing IDs.
- Fee schedules can be linked per facilities but not POS (place of service)
- The term "Par Fee" is the Participating Provider Fee as opposed to the Non-Participating Provider fee (Non Par). For the purposes of Fee schedules both are considered 'Non-Facility' Fees.
- As of 2019 the Database enrollment process allows the user request our team upload the *Default* Charge Fee Schedule as a percentage of the Medicare allowable amount. Please specify what percent of Medicare you would like us to load. We only offer the National Locality from CMS website current year
  - 100%
  - 150%
  - · 200%
  - · 250%
  - o **300%**

#### We utilize the CMS website:

https://www.cms.gov/apps/physician-fee-schedule/license-agreement.aspx#TopOfPage

#### Forbidden Words in Fee Schedules

Due to some coding conflicts, do not use any of the following words to name fee schedules

MEDICAID SSN LICNUM GNPI NPI

### **DEFAULT CHARGE FEE SCHEDULE:**

#### This is the fee schedule that will be used if no other fee schedule is identified.

Libraries > Charge Fee Schedules > Add:

- Type: DEFAULT
- Abbreviation: DEFAULT
- Description: Default Charge Fee Schedule or whatever you would like to name it.
- Saving Options:
  - Save/Upload: If you are uploading a csv file.
  - Save: If you are manually entering.

Details about Default charge fee:

• Only the Default Charge Fee Schedule has the Fee ID of 0. All other fee schedules can have any other number but 0.

# Expiring Current Default Charge Fee Schedule and creating a New Default Charge Fee Schedule

Make a copy of your current Default Charge Fee Schedule and save it as a <u>Fee For Service</u>. Next update the current Default to the new Default schedule. Then link your <u>Fee For Service</u> to all Billing/Rendering Providers. This is how the old Default, now considered a Fee For Service, can still be used when posting charges based on old DOS.

From 'Charge Fee

Schedule'

1. Click [Add]

| Charge Fee Schedules      |                  |                          |                                     |   |      |            |
|---------------------------|------------------|--------------------------|-------------------------------------|---|------|------------|
| Filter Criteria Clear 🔬 🙍 |                  |                          | 2                                   |   |      |            |
| Add Delete Verity         | One fee schedule | must be setup as default |                                     | ξ |      |            |
| Fee ID                    | Items            | Schedule ID              |                                     |   | Type |            |
| Q                         | <u>7327</u>      | DEFAULT                  | 200% NON-FACILITY NATIONAL MCR 2018 | - | DEF  | 2018-01-01 |

2. Copy schedule

| Libra                                                                                                    | nee / enargeree                                                                                                    |                            |                                                                                                    |                    |                    |                      |
|----------------------------------------------------------------------------------------------------|----------------------------------------------------------------------------------------------------|----------------------------|----------------------------------------------------------------------------------------------------|--------------------|--------------------|----------------------|
| Add                                                                                                    | /Modify Fee/RV                                                                                                    | U Schedule                 |                                                                                                    |                    |                    |                      |
| Туре                                                                                                    | Sch                                                                                                    | edule ID                   | Des <u>c</u> ription                                                                                                    | Valid From         | Valid Through      | Self I               |
| Fee F                                                                                                    | For Service  DE                                                                                                    | FAULT18                    | 200% NON-FAC NATIONAL MCR 2018                                                                                                    | 01/01/2018         | 12/31/2018         |                      |
| COPY                                                                                                    | FEE SCHEDULE                                                                                                    | - fill in the fields       | below to copy a CPT fee schedule                                                                                                    |                    |                    |                      |
| Copy S                                                                                                    |                                                                                                    |                            |                                                                                                    | d Llo              |                    |                      |
| 2007                                                                                                    | INON-FACILITY I                                                                                                    | ATIONAL WICK               |                                                                                                    | a op               |                    |                      |
| ا 💦                                                                                                    | Save/Upload                                                                                                    | 3 [F2] Can                 | cel                                                                                                    |                    |                    |                      |
| -                                                                                                    |                                                                                                    |                            |                                                                                                    |                    |                    | _                    |
|                                                                                                    | Add/Modify I                                                                                                    | Fee/RVU Sche               | dule                                                                                                    |                    |                    |                      |
|                                                                                                    | <u>Т</u> уре                                                                                                    | Schedule ID                | De <u>s</u> cription                                                                                                    | <u>V</u> alid From | V <u>a</u> lid Thr | ough                 |
|                                                                                                    | Default                                                                                                    | DEFAULT                    | 200% NON-FACILITY NATIONAL MCR 20                                                                                                    | 19 01/01/201       | .9 4 12/31/2       | 019                  |
|                                                                                                    | Upload File 🧭                                                                                                    | 00% No. 5 6                | Overwrite Existing                                                                                                    |                    | _                  |                      |
|                                                                                                    | Choose File 2                                                                                                    | 00% Non-⊢…e S              | sch.csv 🗹 5                                                                                                    |                    |                    |                      |
|                                                                                                    | (m)                                                                                                    |                            |                                                                                                    |                    |                    |                      |
|                                                                                                    | 🕅 🕅 Save [F2                                                                                                    | ] 6 ncel                   |                                                                                                    |                    |                    |                      |
|                                                                                                    |                                                                                                    |                            |                                                                                                    |                    |                    |                      |
| Save                                                                                                    | Junload                                                                                                    |                            |                                                                                                    |                    |                    |                      |
| 1 Unde                                                                                                    | <i>i</i> upioau                                                                                                    |                            |                                                                                                    |                    |                    |                      |
| t. UDUC                                                                                                    | to valid date                                                                                                    | 0                          |                                                                                                    |                    |                    |                      |
|                                                                                                    | ate valid date                                                                                                    | S                          |                                                                                                    |                    |                    |                      |
| 5. Over                                                                                                    | ate valid date<br>write existing                                                                                                    | S                          |                                                                                                    |                    |                    |                      |
| 5. Over<br>6. Save                                                                                                    | ate valid date<br>write existing                                                                                                    | S                          |                                                                                                    |                    |                    |                      |
| 5. Over<br>6. Save<br>7. Go to                                                                                                    | ate valid date<br>write existing<br>Provider> c                                                                                                    | s<br>lick ID               |                                                                                                    |                    |                    |                      |
| 5. Over<br>6. Save<br>7. Go to<br>3. Click                                                                                                    | ate valid date<br>write existing<br>Provider> c<br>[Add] > Type                                                                                                    | s<br>lick ID<br>e CFEE, ID | name of fee schedule > Save                                                                                                    |                    |                    |                      |
| 5. Over<br>6. Save<br>7. Go to<br>3. Click                                                                                                    | ate valid date<br>write existing<br>><br>> Provider> c<br>[Add] > Type<br>endering Providers                                                                                          | s<br>lick ID<br>è CFEE, ID | name of fee schedule > Save                                                                                                    |                    |                    |                      |
| 5. Over<br>6. Save<br>7. Go to<br>3. Click<br>ties > Billing/R<br>ider Dashbo                                                                                                    | ate valid date:<br>write existing<br>><br>> Provider> c<br>[Add] > Type<br>endering Providers<br>pard                                                                                 | s<br>lick ID<br>è CFEE, ID | name of fee schedule > Save                                                                                                    | vider ID: ZK       | Provider           | lame: S <sup>1</sup> |
| 5. Over<br>5. Save<br>7. Go to<br>3. Click<br>ider Dashbo                                                                                                    | ate valid date:<br>write existing<br>><br>> Provider> c<br>[Add] > Type<br>endering Providers<br>pard                                                                                 | s<br>lick ID<br>è CFEE, ID | name of fee schedule > Save                                                                                                    | vider ID: ZK       | Provider N         | lame: S'             |
| 5. Over<br>6. Save<br>7. Go to<br>3. Click<br>ider Dashbo<br>Edit<br>der ID C/P La                                                                                                    | ate valid dates<br>write existing<br>o Provider> c<br>[Add] > Type<br>endering Providers<br>bard                                                                                      | s<br>lick ID<br>e CFEE, ID | name of fee schedule > Save Prov First Middle Suffix                                                                                                    | vider ID: ZK       | Provider N         | lame: S <sup>1</sup> |
| 5. Over<br>6. Save<br>7. Go to<br>3. Click<br>ider Dashbo<br>Edit<br>der ID C/P La                                                                                                    | ate valid dates<br>write existing<br>o Provider> c<br>[Add] > Type<br>endering Providers<br>bard<br>st Name                                                                           | s<br>lick ID<br>e CFEE, ID | name of fee schedule > Save Prov First Middle Suffix                                                                                                    | vider ID: ZK       | Provider N         | lame: S'             |
| 5. Over<br>6. Save<br>7. Go to<br>3. Click<br>der Dashbo<br>Edit<br>der ID C/P La                                                                                                    | ate valid date:<br>write existing<br>o Provider> c<br>[Add] > Type<br>endering Providers<br>bard<br>st Name                                                                           | s<br>lick ID<br>e CFEE, ID | name of fee schedule > Save Prov First Middle Suffix RIG                                                                                                    | vider ID: ZK       | Provider N         | lame: S'             |
| 5. Over<br>5. Save<br>7. Go to<br>3. Click<br>ider Dashbo<br>Edit<br>der ID C/P Las<br>1. 4<br>ed Resources                                                                                                    | ate valid date:<br>write existing<br>o Provider> c<br>[Add] > Type<br>endering Providers<br>pard<br>st Name                                                                           | s<br>lick ID<br>e CFEE, ID | name of fee schedule > Save Prov First Middle Suffix                                                                                                    | vider ID: ZK       | Provider N         | lame: S'             |
| 5. Over<br>5. Save<br>7. Go to<br>3. Click<br>ider Dashbo<br>Edit<br>der ID C/P Lat<br>10 // 4<br>ed Resources                                                                                                    | ate valid date:<br>write existing<br>o Provider> c<br>[Add] > Type<br>endering Providers<br>bard<br>st Name<br>ONAVEC                                                                 | s<br>lick ID<br>e CFEE, ID | name of fee schedule > Save                                                                                                    | rider ID: ZK       |                    | lame: S'             |
| 5. Over<br>5. Save<br>7. Go to<br>3. Click<br>ties > Billing/R<br>tider Dashbor<br>Edit<br>der ID C/P Las<br>sources are link<br>IDs                                                                                                    | ate valid date:<br>write existing<br>o Provider> c<br>[Add] > Type<br>endering Providers<br>bard<br>st Name<br>ONAVEC                                                                 | S<br>lick ID<br>e CFEE, ID | Provider IDS                                                                                                    | vider ID: ZK       | Provider N         | Jame: S'             |
| 5. Over<br>5. Save<br>7. Go to<br>3. Click<br>ties > Billing/R<br>tider Dashbo<br>Edit<br>1. 4<br>ad Resources<br>sources are link<br>IDs<br>9 7                                                                                                    | ate valid date:<br>write existing<br>o Provider> c<br>[Add] > Type<br>endering Providers<br>bard<br>st Name<br>ONAVEC                                                                 | S<br>lick ID<br>e CFEE, ID | name of fee schedule > Save Prov First Middle Suffix Rife Suffix Rife Suffix R | vider ID: ZK       | Provider N         | Jame: S'             |
| 5. Over<br>5. Save<br>7. Go to<br>3. Click<br>ties > Billing/R<br>tider Dashbo<br>Edit<br>der ID C/P Lat<br>1. 4<br>der B C/P Lat<br>1. 4<br>der B C/P Lat<br>1. 4<br>1. 4 | ate valid date:<br>write existing<br>o Provider> c<br>[Add] > Type<br>endering Providers<br>sard<br>st Name<br>ONAVEC<br>CHARGE FEE<br>HCFA 241                                       | S<br>lick ID<br>e CFEE, ID | name of fee schedule > Save Prov First Middle Suffix RIG Provider IDs Fitter Criteria Sterr @ @ @ @ @ @ @ @ @ @ @ @ @ @ @ @ @ @                                                                                                    | vider ID: ZK       | Provider N         | Jame: S'             |
| 5. Over<br>5. Save<br>7. Go to<br>3. Click<br>der Dashbo<br>Edit<br>der ID C/P Lat<br>1000<br>g 7                                                                                                    | ate valid date:<br>write existing<br>o Provider> c<br>[Add] > Type<br>endering Providers<br>sard<br>st Name<br>ONAVEC<br>CHARGE FEE<br>HCFA 24J                                       | S<br>lick ID<br>e CFEE, ID | Provider IDS                                                                                                    | vider ID: ZK       | Provider N         | Jame: S              |
| 5. Over<br>5. Save<br>7. Go to<br>3. Click<br>ider Dashbo<br>Edit<br>der ID C/P Lat<br>10<br>40<br>Resources<br>sources are link                                                                                                    | ate valid date:<br>write existing<br>o Provider> c<br>[Add] > Type<br>endering Providers<br>sard<br>st Name<br>ONAVEC<br>CHARGE FEE<br>HCFA 24J                                       | S<br>lick ID<br>e CFEE, ID | name of fee schedule > Save Prov First Middle Suffix RC Provider IDS Filter Criteria Ster  Filter Criteria Ster Filter Criteria Ster Fi | vider ID: ZK       | Provider N         | Jame: S              |
| 5. Over<br>5. Save<br>7. Go to<br>3. Click<br>ider Dashbo<br>Edit<br>der ID C/P Lat<br>iources are link<br>IDs<br>g 7                                                                                                    | ate valid date:<br>write existing<br>o Provider> c<br>[Add] > Type<br>endering Providers<br>pard<br>st Name<br>ONIVEC<br>ted to this Provider. Schu<br>type<br>CHARGE FEE<br>HCFA 24J | S<br>lick ID<br>e CFEE, ID | Provider IDS                                                                                                    | rider ID: ZK       | Provider N         | Jame: S              |
| 5. Over<br>5. Save<br>7. Go to<br>3. Click<br>ider Dashbo<br>Edit<br>der ID C/P Lat<br>10<br>10<br>10<br>10<br>10<br>10<br>10<br>10<br>10<br>10                                                                                                    | ate valid date:<br>write existing<br>o Provider> c<br>[Add] > Type<br>endering Providers<br>pard<br>st Name<br>CNAVEC<br>ted to this Provider. Schu<br>type<br>CHARGE FEE<br>HCFA 24J | S<br>lick ID<br>cCFEE, ID  | name of fee schedule > Save                                                                                                    | rider ID: ZK       | Provider N         | Valid To             |
| 5. Over<br>5. Save<br>7. Go to<br>3. Click<br>ider Dashbo<br>Edit<br>der ID C/P Lat<br>10<br>10<br>10<br>10<br>10<br>10<br>10<br>10<br>10<br>10                                                                                                    | ate valid date:<br>write existing<br>o Provider> c<br>[Add] > Type<br>endering Providers<br>pard<br>st Name<br>ONAVEC<br>CHARGE FEE<br>HCFA 24J                                       | S<br>lick ID<br>e CFEE, ID | name of fee schedule > Save                                                                                                    | vider ID: ZK       | Provider N         | Valid To             |
| 5. Over<br>5. Save<br>7. Go to<br>3. Click<br>ider Dashbor<br>Edit<br>der ID C/P La<br>sources are link<br>IDS<br>g 7                                                                                                    | ate valid date:<br>write existing<br>o Provider> c<br>[Add] > Type<br>endering Providers<br>bard<br>st Name<br>ONAVEC<br>CHARGE FEE<br>HCFA 24J                                       | S<br>lick ID<br>e CFEE, ID | name of fee schedule > Save                                                                                                    | Vider ID: ZK       | Provider N         | Valid To             |
| 5. Over<br>5. Save<br>7. Go to<br>3. Click<br>ider Dashbo<br>Edit<br>der ID C/P La<br>sources are link<br>IDs<br>g 7                                                                                                    | ate valid date:<br>write existing<br>o Provider> c<br>[Add] > Type<br>endering Providers<br>bard<br>st Name<br>ONAVEC<br>CHARGE FEE<br>HCFA 24J                                       | S<br>lick ID<br>e CFEE, ID | name of fee schedule > Save                                                                                                    | Vider ID: ZK       | Provider N         | Valid To             |
| 5. Over<br>5. Save<br>7. Go to<br>3. Click<br>ider Dashbo<br>Edit<br>1. C/P Las<br>sources are link<br>IDS<br>g 7                                                                                                    | ate valid date:<br>write existing<br>o Provider> c<br>[Add] > Type<br>endering Providers<br>sard<br>st Name<br>ONAVEC<br>CHARGE FEE<br>HCFA 24J                                       | S<br>lick ID<br>e CFEE, ID | name of fee schedule > Save                                                                                                    | Vider ID: ZK       | Provider N         | Valid To             |
| 5. Over<br>5. Save<br>7. Go to<br>3. Click<br>ider Dashbo<br>Edit<br>der ID C/P Lat<br>iources are link<br>IDs<br>9 7                                                                                                    | ate valid date:<br>write existing<br>o Provider> c<br>[Add] > Type<br>endering Providers<br>bard<br>st Name<br>ONAVEC<br>CHARGE FEE<br>HCFA 24J                                       | S<br>lick ID<br>e CFEE, ID | name of fee schedule > Save                                                                                                    | Vider ID: ZK       | Provider N         | Valid To             |
| 5. Over<br>5. Save<br>7. Go to<br>8. Click<br>ies > Billing/R<br>ider Dashbo<br>Edit<br>der ID C/P Lat<br>d Resources<br>ources are link<br>IDS<br>3 7                                                                                                    | ate valid date:<br>write existing<br>o Provider> c<br>[Add] > Type<br>endering Providers<br>sard<br>st Name<br>ONAVEC<br>CHARGE FEE<br>HCFA 24J                                       | S<br>lick ID<br>e CFEE, ID | name of fee schedule > Save                                                                                                    | Vider ID: ZK       | Provider N         | Jame: S'             |
| Over     Save     Solution                                                                                                    | ate valid date:<br>write existing<br>o Provider> c<br>[Add] > Type<br>endering Providers<br>sard<br>st Name<br>ONAVEC<br>CHARGE FEE<br>HCFA 24J                                       | S<br>lick ID<br>e CFEE, ID | name of fee schedule > Save                                                                                                    | Vider ID: ZK       | Provider N         | Valid To             |

Libraries > Charge Fee Schedules > Add:

- Type: Fee For Service (FFS)
- Abbreviation: (name it something to do with old date range)
- Description: (name it whatever you would like to name it; something to do with old one).
- Copy Schedule: Choose original Fee For Service to copy.
- Valid From: (update accordingly)
- Valid Through: (update accordingly)
- Saving Options: Save (no need to upload a new file)

Libraries > Charge Fee Schedules > click on Default's Fee ID of 0.

- Type: **DEFAULT**
- Abbreviation: DEFAULT
- Description: Default Charge Fee Schedule or whatever you would like to name it.
- Valid From: (update accordingly)
- Valid Through: (update accordingly)
- Saving Options:
  - Save/Upload: If you are uploading a csv file. Check off Overwrite existing.
  - Save: If you are manually updating each fee.

### Link each provider to the <u>Fee For Service</u> fee schedule that you just duplicated and expired. This allows your old Default Charge Fee Schedule to work based on past DOS.

Libraries > Billing/Rendering Providers > Click on Provider's blue hyperlink > Click IDs blue hyperlink > Add

- Type: CFEE
- ID: choose Fee For Service (FFS)
- Valid From: (update accordingly to match FFS)
- Valid To: (update accordingly to match FFS)
- Save.

Repeat for all providers that need to use the Fee For Service Fee Schedule.

### Fee For Service - Charge Fee Schedule Linked to a Provider

Libraries > Charge Fee Schedules > Add:

- Type: Fee For Service (FFS)
- Abbreviation: (name it something to do with provider)
- Description: (name it whatever you would like to name it; something to do with provider).
- Valid From: (update accordingly)
- Valid Through: (update accordingly)
- Saving Options:
  - Save/Upload: If you are uploading a csv file.
  - Save: If you are manually entering.

## Link each provider to the <u>Fee For Service</u> fee schedule. This allows your Fee For Service Fee Schedule to work based on Billing Provider on the charge.

Libraries > Billing/Rendering Providers > Click on Provider's blue hyperlink > Click IDs blue hyperlink > Add

- Type: CFEE
- ID: choose Fee For Service (FFS)
- Valid From: (update accordingly to match FFS)

- Valid To: (update accordingly to match FFS)
- Save.

Repeat for all providers that need to use the Fee For Service Fee Schedule.

### Fee For Service - Charge Fee Schedule Linked to a Provider and Facility

Libraries > Charge Fee Schedules > Add:

- Type: Fee For Service (FFS)
- Abbreviation: (name it something to do with provider/facility)
- Description: (name it whatever you would like to name it; something to do with provider/facility).
- Valid From: (update accordingly)
- Valid Through: (update accordingly)
- Saving Options:
  - Save/Upload: If you are uploading a csv file.
  - Save: If you are manually entering.

Link each provider/facility to the <u>Fee For Service</u> fee schedule. This allows your Fee For Service Fee Schedule to work based on Billing Provider/Facility on the charge.

Libraries > Billing/Rendering Providers > Click on Provider's blue hyperlink > Click IDs blue hyperlink > Add

- Type: CFEE
- ID: choose Fee For Service (FFS)
- Facility: choose Facility
- Valid From: (update accordingly to match FFS)
- Valid To: (update accordingly to match FFS)
- Save.

Repeat for all Providers/Facilities that need to use the Fee For Service Fee Schedule.

### Fee For Service - Charge Fee Schedule Linked to Insurance(s)

Libraries > Charge Fee Schedules > Add:

- Type: Fee For Service (FFS)
- Abbreviation: (name it something to do with provider/facility)
- Description: (name it whatever you would like to name it; something to do with provider/facility).
- Valid From: (update accordingly)
- Valid Through: (update accordingly)
- Saving Options:
  - Save/Upload: If you are uploading a csv file.
  - Save: If you are manually entering.

#### Create an Insurance Billing Group for this Insurance Fee Schedule

Libraries > Charge Fee Schedules > Add:

- Group: (name it whatever you would; something to do with the insurance fee schedule)
- Name: (name it whatever you would; something to do with the insurance fee schedule)

#### Link each <u>Fee For Service</u> (FFS) Charge Fee Schedule to each Insurance as needed.

Libraries > Insurances > Click on Insurance ID needed for fee schedule > Click Edit blue hyperlink

- Add Insurance Billing Group (you just created) to the Billing Group field. Use can use our Look Up (Magnifier) if needed.
- Save

Libraries > Insurances > Click Insurance ID needed for fee schedule > Click IDs blue hyperlink > Add

- Type: CFEE
- ID: choose Fee For Service (FFS)
- Provider: (choose provider if needed. If you leave it blank, it's for all Providers.)
- Facility: (choose facility if needed. If you leave it blank, it's for all Facilities.)
- Valid From: (update accordingly to match FFS)
- Valid To: (update accordingly to match FFS)
- Save.

If you have multiple Insurances that need this same Fee For Service (FFS) Charge Fee Schedule:

• As long as you use the same Insurance Billing Group in the Edit portion of the Insurances, they will all have the same Fee For Service Charge Fee Schedule linked in the IDs section of each Insurance.

# Expiring a Fee For Service Charge Fee Schedule and Linking it as an ID so your old Fee For Service Charge Fee Schedule still works on charge screen based on DOS

• You need to make a copy of your current Fee For Service Charge Fee Schedule and save it as a new Fee For Service. You will update the current Fee For Service to the new Fee For Schedule. You will link your Fee For Service to all Billing/Rendering Providers. This is now the old Fee For Service that can still be used when posting charges based on old DOS.

Libraries > Charge Fee Schedules > Add:

- Type: Fee For Service (FFS)
- Abbreviation: (name it something to do with old date range)
- Description: (name it whatever you would like to name it; something to do with old one).
- Copy Schedule: Choose original Fee For Service to copy.
- Valid From: (update accordingly)
- Valid Through: (update accordingly)
- Saving Options: Save (no need to upload a new file)

Libraries > Charge Fee Schedules > click on the original Fee For Service Fee ID.

- Type: DEFAULT
- Abbreviation: DEFAULT
- Description: Default Charge Fee Schedule or whatever you would like to name it.
- Valid From: (update accordingly)
- Valid Through: (update accordingly)
- Saving Options:
  - $\circ$  Save/Upload: If you are uploading a csv file. Check off Overwrite existing.
  - Save: If you are manually updating each fee.

Link each provider to the <u>Fee For Service</u> fee schedule that you just duplicated and expired. This allows your old Fee For Service Fee Schedule to work based on past DOS.

Libraries > Billing/Rendering Providers > Click Provider's blue hyperlink > Click IDs blue hyperlink > Add

- Type: CFEE
- ID: choose Fee For Service (FFS)
- Valid From: (update accordingly to match FFS)
- Valid To: (update accordingly to match FFS)
- Save.

Repeat for all providers that need to use the Fee For Service Fee Schedule.

### One Self Pay Charge Fee Schedule:

Libraries > Charge Fee Schedules > Add:

- Type: Fee For Service (FFS)
- Abbreviation: SELFPAY
- Description: SELFPAY Charge Fee Schedule
- Valid From: (update accordingly)
- Valid Through: (update accordingly)
- Do NOT check off "Self Pay" box if the self pay schedule is for all self pay patients see below for the use of this check-box
- Saving Options:
  - Save/Upload: If you are uploading a csv file.
  - Save: If you are manually entering.

#### What does the 'Self Pay' check-box do when creating a new Fee Schedule?

If you want any of the insurance fee schedules to be available for self-pay patients, you can check this checkbox.

For instance, if you want your Medicare fee schedule to be available for Self-Pay patients, check the box on the Medicare schedule. In Charge Entry, it would appear in the Insurance Profile drop down as: 'SELF-PAY - MEDICARE FEE SCHEDULE'

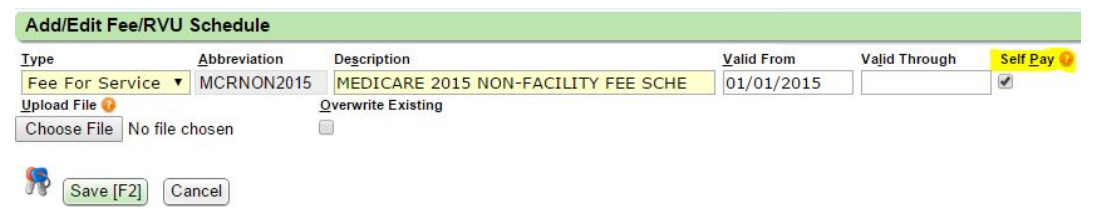

Next step is for Support to complete. Client will need to contact us for this portion.

Add the Self-Pay Hidden Setting

- Admin > Hidden Settings > Add
  - Section: DEFAULT
  - Code: PATFEESCH
  - Value: SELFPAY

The **Schedule ID** on the Charge Fee Schedule, the Hidden Settings **Value**, and the **ID** on the Provider Dashboard must all be named the exact same. Please use <u>SELFPAY</u> for all three (Schedule ID, Value, and ID).

### Multiple Self Pay Charge Fee Schedules:

Libraries > Charge Fee Schedules > Add:

- Type: Fee For Service (FFS)
- Abbreviation: SELFPAY
- Description: SELFPAY Charge Fee Schedule
- Valid From: (update accordingly)
- Valid Through: (update accordingly)
- Do NOT check off "Self Pay" box if the self pay schedule is for all self pay patients see below for the use of this check-box
- Saving Options:
  - Save/Upload: If you are uploading a csv file.
  - Save: If you are manually entering.

#### What does the 'Self Pay' check-box do when creating a new Fee Schedule?

If you want any of the insurance fee schedules to be available for self-pay patients, you can check this checkbox.

For instance, if you want your Medicare fee schedule to be available for Self-Pay patients, check the box on the Medicare schedule. In Charge Entry, it would appear in the Insurance Profile drop down as: 'SELF-PAY - MEDICARE FEE SCHEDULE'

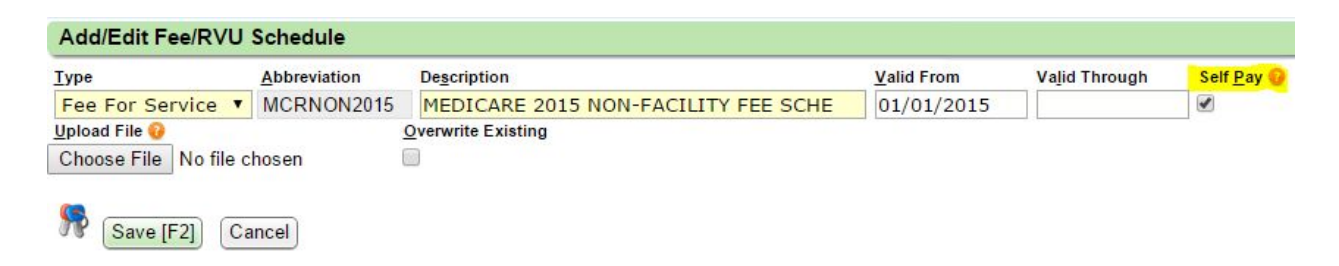

Add additional Self Pay Charge Fee Schedules the same way, except for the second one will be called SELFPAY1, and the third one will be called SELFPAY2, etc.

#### Create an Insurance Billing Group

- Libraries > Insurance Billing Groups > Add
  - Group: PATIENT
  - Name: PATIENT

#### Link the provider to the appropriate fee schedule:

Libraries > Billing/Rendering Providers > Click on Provider's blue hyperlink > Click on IDs blue hyperlink > Add

- Type: CFEE
- ID: choose Self Pay Fee For Service (FFS)
- Insurance Group: PATIENT
- Valid From: (update accordingly to match FFS)
- Valid To: (update accordingly to match FFS)
- Save.

Repeat for all providers that need to use the Self Pay Charge Fee Schedule.

The **Schedule ID** on the Charge Fee Schedule and the **ID** on the Provider Dashboard must all be named the exact same. We suggest using <u>SELFPAY</u> for your first fee schedule, <u>SELFPAY1</u> for your second, <u>SELFPAY2</u> for your third, etc.

### **RVU Work Fee Schedule**

Libraries > Charge Fee Schedules > Add:

- Type: RVU/Work Units
- Abbreviation: RVUWORK
- Description: RVU WORK
- Valid From: (update accordingly)
- Valid Through: (update accordingly)
- Saving Options:
  - Save/Upload: If you are uploading a csv file.
  - Save: If you are manually entering.

### **RVU Facility Fee Schedule**

Libraries > Charge Fee Schedules > Add:

- Type: RVU/Facility
- Abbreviation: RVUFAC
- Description: RVU FACILITY
- Valid From: (update accordingly)

- Valid Through: (update accordingly)
- Saving Options:
  - Save/Upload: If you are uploading a csv file.
  - Save: If you are manually entering.

#### **RVUs and How They Work in the PM:**

RVUs work the same way fees do and they come from a fee schedule. The idea that an RVU value corresponded to a CPT code without any external factors (DOS, Provider, etc.) is the legacy way of thinking.

#### **RVU REPORTING:**

- Practice Analysis Report:
  - Reports > Practice Analysis
    - Filter as needed and Run the report. This report will show you whatever you filter it to show, including any facility, billing provider, rendering provider, insurance, and CPT, etc.
- CPT By Provider with RVUs:
  - Reports > CPT By Provider with RVUs
    - Filter as needed and Run the report.
    - See below sample.

| CPT By Provider with RVUs                                       |    |          |                                                       |             |         |         | 06/          | 26/2018 09:57 PM  |                      |
|-----------------------------------------------------------------|----|----------|-------------------------------------------------------|-------------|---------|---------|--------------|-------------------|----------------------|
| Charges Posted From: 06/01/2018 To: 06/26/2018 - All Facilities |    |          |                                                       |             |         |         |              |                   |                      |
| Provider                                                        |    | CPT      | Description                                           | Work<br>RVU | Fac RVU | #Units  | Tot/Charges  | Total Work<br>RVU | Total Fac RVU Period |
| SI                                                              |    | J1020    | Methylprednisolone 20 MG inj                          | 0.00        | 0.00    | 753.0   | 6,777.00     | 0.00              | 0.00 201806          |
| SI                                                              |    | J1030    | Methylprednisolone 40 MG inj                          | 0.00        | 0.00    | 29.0    | 522.00       | 0.00              | 0.00 201806          |
| SI                                                              |    | J1040    | Methylprednisolone 80 MG inj                          | 0.00        | 0.00    | 9.0     | 324.00       | 0.00              | 0.00 201806          |
| SI                                                              |    | J7325-1  | SYNVISC ONE                                           | 0.00        | 0.00    | 240.0   | 5,760.00     | 0.00              | 0.00 201806          |
| SI                                                              |    | NO SHOW  | NO SHOW FEE                                           | 0.00        | 0.00    | 1.0     | 50.00        | 0.00              | 0.00 201806          |
|                                                                 |    |          |                                                       |             |         |         |              |                   |                      |
|                                                                 |    |          | min; gait training (w/st                              |             |         |         |              |                   |                      |
| SI                                                              | MD | 97140-GP | Manual therapy techniques, 1+<br>regions, each 15 min | 158.00      | 0.00    | 289.0   | 16,445.00    | 45,662.00         | 0.00 201806          |
| SI                                                              | MD | 97161-GP | Physical therapy evaluation low<br>complex 20 mins    | 476.00      | 0.00    | 7.0     | 1,211.00     | 3,332.00          | 0.00 201806          |
| SI                                                              | MD | 97162-GP | Physical therapy evaluation mod<br>complex 30 mins    | 476.00      | 0.00    | 17.0    | 2,941.00     | 8,092.00          | 0.00 201806          |
| SI                                                              | MD | 97164-GP | Physical therapy re-eval est plan<br>care 20 mins     | 322.00      | 0.00    | 2.0     | 234.00       | 644.00            | 0.00 201806          |
| SI                                                              | MD | 97530-GP | Therapeut actvity direct pt contact<br>each 15 min    | 230.00      | 0.00    | 40.0    | 3,299.00     | 9,200.00          | 0.00 201806          |
| SI                                                              | MD | 97535-GP | Self-care/home mgmt training each<br>15 minutes       | 196.00      | 0.00    | 15.0    | 1,065.00     | 2,940.00          | 0.00 201806          |
| SI                                                              | MD | G0283-GP | Elec stim other than wound                            | 84.00       | 0.00    | 110.0   | 3,410.00     | 9,240.00          | 0.00 201806          |
| SI                                                              | MD | G8978-GP | Mobility current status                               | 0.00        | 0.00    | 20.0    | 0.00         | 0.00              | 0.00 201806          |
| SI                                                              | MD | G8979-GP | Mobility goal status                                  | 0.00        | 0.00    | 29.0    | 0.00         | 0.00              | 0.00 201806          |
| SI                                                              | MD | G8980-GP | Mobility D/C status                                   | 0.00        | 0.00    | 9.0     | 0.00         | 0.00              | 0.00 201806          |
| SI                                                              | MD | G8981-GP | Body pos current status                               | 0.00        | 0.00    | 1.0     | 0.00         | 0.00              | 0.00 201806          |
| SI                                                              | MD | G8982-GP | Body pos goal status                                  | 0.00        | 0.00    | 1.0     | 0.00         | 0.00              | 0.00 201806          |
| SI                                                              | MD | G8984-GP | Carry current status                                  | 0.00        | 0.00    | 2.0     | 0.00         | 0.00              | 0.00 201806          |
| SI                                                              | MD | G8985-GP | Carry goal status                                     | 0.00        | 0.00    | 2.0     | 0.00         | 0.00              | 0.00 201806          |
| SI                                                              | MD | G8985-GP | PROVIDER TOTAL                                        | 2,734.00    | 0.00    | 1471.0  | 87,451.00    | 237,122.00        | 0.00 201806          |
| GRAND TOTAL                                                     |    | G8985-GP | PROVIDER TOTAL                                        | 2,349,56    | 0.00    | 14641.0 | 9,505,755.55 | 8,478,158.00      | 0.00 201806          |